## Sport a mládež

Sport a mládež je v programu rozdělena do několika kapitol, my se podrobněji seznámíme s Požárním sportem, hru plamen, a soutěž dorostu. Začneme Požárním sportem: z hlavního menu vybereme **Sport a mládež(1)**. A ve spodním menu **Požární sport(2)**.

| 0                   | Úkoly a plány sboru          | 2                                                  | 2         | Správa členů                | 2 |  |  |
|---------------------|------------------------------|----------------------------------------------------|-----------|-----------------------------|---|--|--|
| 4                   | Zápis činnosti a dokumentace | 0                                                  |           | Správa majetku a účetnictví | 2 |  |  |
| 2                   | Sport a mládež 🕕             | 0                                                  | -         | Historie                    | 2 |  |  |
| 3                   | Nastavení                    | 0                                                  | 0         | Nápověda                    | 2 |  |  |
|                     | Info                         | ormace                                             | v dané se | kci                         |   |  |  |
| • 5                 | portovní aktivita 🛛          |                                                    | • Mláde   | ežníci 💿                    |   |  |  |
| • Požární sport 🕘 🧕 |                              |                                                    | • Akt     | ivity <sup>②</sup>          |   |  |  |
| 0                   | CTIF®                        | Benjamínci (0-3) ②                                 |           |                             |   |  |  |
| 0                   | TFA <sup>(2)</sup>           | <ul> <li>Přípravka (3-6) <sup>(2)</sup></li> </ul> |           |                             |   |  |  |

V následujícím okně klikneme na **Vytvořit** (1). Ve vzorovém obrázku jsou předvyplněné položky 2-5 které jsou povinné(je to spíše hlavička) ale opět platí, že snažte se vyplnit co nejvíce položek. Pote vybereme **požarní útok**(2). Tady to pavel musí změnit

| e11                            | Požární sport [vytvářeni   | ]                          |        |                   |       |     |     |       |     | ?      |
|--------------------------------|----------------------------|----------------------------|--------|-------------------|-------|-----|-----|-------|-----|--------|
| Mapa programu Činn             | Požární sport Požární útok | Překážkový běh Štafeta Věž | i Foto | grafie            |       |     |     |       |     |        |
|                                | Hlavička záznamu           | ı o sportu®                |        |                   |       |     |     |       |     |        |
| Požární sport                  | Datum soutěže:             | 25.04.2014 🖌 🖌             | 22     | Druh soutěže:     |       |     |     |       |     | 0      |
| # Čas Název soutěže            | Název soutěže:             |                            | 2      | Vedoucí:          |       |     |     |       |     | 2      |
|                                | Místo konání:              |                            | 2      | Trenér:           |       |     |     |       | 1   | 2      |
|                                | Země:                      | Česká Republika 🧹 🗸        | 23     | Řidič:            |       |     |     |       |     | • ⑦    |
|                                | Kraj:                      | Moravskoslezský kraj 🎸 👻   | 24     | Okres:            | Opa   | /a  |     |       | ¥ . | . 25   |
|                                | Startovné:                 |                            | 2      | Do pen. deníku:   | ⊙ Ar  | 0 ( | Ne  |       |     | 2      |
|                                | Umístění:                  |                            | 0      | Počet jednotek:   |       |     |     |       |     | 0      |
|                                | Čas:                       | m s ms                     | 0      | Vítězné družstvo: |       |     |     |       |     | 0      |
|                                | Video:                     |                            | 2      |                   |       |     |     |       |     |        |
|                                | Doplňující informa         | ce o soutěži               |        |                   |       |     |     |       |     |        |
|                                | Profil tratě:              | -                          | 2      | Podklad:          |       |     |     |       | -   | 0      |
|                                | Povětr. podmínky:          |                            | 0      |                   |       |     |     |       |     |        |
|                                | Umístění a časové          | é údaje 🛛 🚽                |        |                   |       |     |     |       |     |        |
|                                | Útok umístění:             |                            | 2      | Útok čas:         | 00    | m 0 | 0 5 | 000   | ms  | 2      |
|                                | Běh umístění:              |                            | 0      | Běh čas:          | 00    | m 0 | 0   | 000   | ms  | 0      |
|                                | Štafeta umístění:          |                            | 2      | Štafeta čas:      | 00    | m 0 | 0 9 | 000   | ms  | 2      |
| <u>a</u>                       | 4 L                        |                            |        |                   |       |     |     |       |     | •      |
| 🛉 Vytvoři 🚺 💊 Upravit 🛛 🗱 Vyma |                            |                            |        | (? N              | ápově | da  | ¥   | Potvi | dit | 🕗 Zpět |

## Plamen

Napis sem něco o plamenu.

Opět vybereme Sport a mládež(1) a položku Plamen(2).

| 0                                                 | Úkoly a plány shoru          |          | 2                                                                                             | Snráva členů                | 0 |  |  |
|---------------------------------------------------|------------------------------|----------|-----------------------------------------------------------------------------------------------|-----------------------------|---|--|--|
|                                                   | okoly a plany spora          | 2        | ×                                                                                             |                             |   |  |  |
| 2                                                 | Zápis činnosti a dokumentace | 2        |                                                                                               | Správa majetku a účetnictví | 2 |  |  |
|                                                   | Sport a mládež 📵             | 0        | -                                                                                             | Historie                    | ? |  |  |
| 3                                                 | Nastavení                    | 3        | 0                                                                                             | Nápověda                    | ? |  |  |
|                                                   | Info                         | ormace v | dané se                                                                                       | kci                         |   |  |  |
| • 5                                               | portovní aktivita 💿          |          | Mláde                                                                                         | ežníci 🖲                    |   |  |  |
| 0                                                 | Požární sport <sup>②</sup>   |          | • Akt                                                                                         | ivity 🕐                     |   |  |  |
| 0                                                 | CTIF <sup>®</sup>            |          | • E                                                                                           | Benjamínci (0-3) 💿          |   |  |  |
| • TFA <sup>②</sup>                                |                              |          | Přípravka (3-6) <sup>②</sup>                                                                  |                             |   |  |  |
| <ul> <li>Všechny sporty <sup>(2)</sup></li> </ul> |                              |          | • Žáci (6-13) 🕐                                                                               |                             |   |  |  |
| 0                                                 | Členové <sup>②</sup>         |          | • Dorost (13-18) 🕐                                                                            |                             |   |  |  |
| <ul> <li>Ostatní sporty<sup>®</sup></li> </ul>    |                              |          | <ul> <li>Kolektiv mládeže (0-18) <sup>(7)</sup></li> <li>Plamen <sup>(2)</sup> (2)</li> </ul> |                             |   |  |  |
|                                                   |                              |          |                                                                                               |                             |   |  |  |

Nyní vybereme zda chceme Plamen Mladší 3-11 let nebo Starší 11-15.

|     | Mapa programu        | Činnost sboru |
|-----|----------------------|---------------|
| P P | lamen                |               |
|     |                      |               |
| (   |                      |               |
| (   | <u>Mladší (3-11)</u> |               |

Začneme s **Mladší (3-11)** let. Po kliku na **Mladší (3-11)** dáme **Vytvořit(1)**. Položky označené čísly-2-5 jsou opět povinné, vyplňte tedy záložku **Plamen** a klikněte na **Disciplíny (6)**.

| Plamen Discipliny IGI Foto | orafie    |         |                |    |                   |                  |     |     |
|----------------------------|-----------|---------|----------------|----|-------------------|------------------|-----|-----|
| Hlavička záznamu           | o sporti  | ·?      |                |    |                   |                  |     |     |
| Datum soutěže:             | 17.04.201 | 4       | <b>~</b>       | 22 | Druh soutěže:     | Postupová okrsek |     | 2   |
| Název soutěže:             |           |         |                | 0  | Vedoucí:          | Novák Jiří       | v   | 0   |
| Místo konání:              |           |         |                | 0  | Trenér:           | Pravdivý Vaclav  | *   | 2   |
| Země:                      | Česká Rep | oublika | -              | 23 | Řidič:            | Svobodný Karel   | *   | ] @ |
| Kraj:                      | Olomoucky | i kraj  | × -            | 24 | Okres:            | Olomouc          | × - | 20  |
| Startovné:                 | 50 Kč     |         | Do pen. deníku |    | Ano ⊙Ne           |                  | 2   |     |
| Umístění:                  | 2         |         |                | 2  | Počet jednotek:   | 5                |     | 1   |
| Čas:                       | m         | s       | ms             | 2  | Vítězné družstvo: |                  |     | 0   |
| Video:                     |           |         |                | 0  |                   |                  |     |     |

V záložce Disciplína vybereme konkrétní disciplínu (1) a klineme na **Upravit informace o disciplíně (2).** V novém okně vypíšeme položky (3) a přidáme k disciplíně osoby přes tlačítko **Vytvořit (4)**.

| Plamen [vytváření]                                    | Disciplína [editace]                            | ? X  |
|-------------------------------------------------------|-------------------------------------------------|------|
| Il Plamen Disciplíny Stotografie                      | Disciplína                                      | -    |
| r Název Čes Umistění Body Závod požárnické všestranní | Čas: 12 m 11 s 10 ms 2 Umistění: 5<br>Body: 5 2 | 2    |
| Požámí útok                                           | Osoby (2)<br>Osoba                              |      |
| Stafeta pož. dvojic<br>Štafeta pož. dvojic<br>Lokruh  |                                                 |      |
| III okruh<br>IV okruh                                 |                                                 |      |
| Upravit informace o disciplină 🥑                      | Vytvořit Vytvořit Vymazat                       |      |
|                                                       | ⑦ Nápověda     《 Potvrdit     《                 | Zpět |